**HIKVISION** 

# How to display of decoded video on monitor by

# DS-1100KI

*Note:* This manipulate documentation mainly focus on how to display of decoded video on monitor base on the different firmware version of decoder between V3.0.0 and V3.5.0. The keyboard firmware version is V3.0.0.

## Steps ( V3.0.0 )

**1.** Press the **Num + Mon** keys to select the monitor. You can check the **Num** on the Output settings.

| Wall/Scene Output Settings Output List |          |               |                 |      | Output Group |            |
|----------------------------------------|----------|---------------|-----------------|------|--------------|------------|
| IP/Dor                                 | main     |               |                 |      | Search       |            |
| No.                                    | Туре     | Device        | IP Address      | Port | Edit         | Playb      |
| 1                                      | VGA1     | Embedded mult | i[172.6.22.190  | 8000 | 1            | 0          |
| 2                                      | VGA2     | Embedded mult | i[ 172.6.22.190 | 8000 | 2            | 0          |
| 3                                      | VGA3     | Embedded mult | il 172.6.22.190 | 8000 | 2            | <b>6</b> - |
| 4                                      | VGA4     | Embedded mult | i[ 172.6.22.190 | 8000 | 2            | © -        |
| 5                                      | VGA5     | Embedded mult | i[ 172.6.22.190 | 8000 | 2            | 0          |
| 6                                      | VGA6     | Embedded mult | i[ 172.6.22.190 | 8000 | 2            | 0          |
| 7                                      | VGA7     | Embedded mult | i[172.6.22.190  | 8000 | 2            | 0          |
| R                                      | VGAS     | Embedded mult | if 170 & 22 100 | 2000 |              | i 🚗 🔤 🔽    |
| Total                                  | 20 items | Page 1/3      | 4 ● ▶           | N TO | (1           | ▶P ⇒       |
| Logout m                               |          |               |                 | R    | eturn        |            |

 Press the Num + Mult keys to select the split screen display mode for the output channel. And Press the Num + Win keys or click the touch screen to select the display window on the monitor.

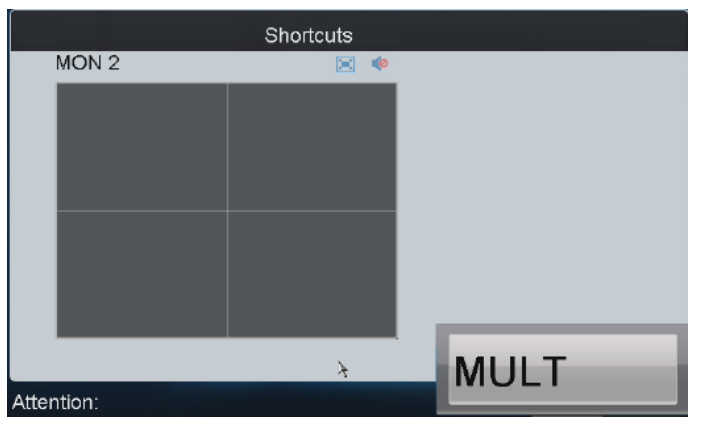

**3.** Press the **Num + CAM** keys to select the input camera.

|            | Shortcuts |     |
|------------|-----------|-----|
| MON 1      | 🗵 🌾       |     |
| CAM        |           |     |
| x          |           |     |
| Â          |           |     |
|            |           |     |
|            | CAM       |     |
|            | 2         |     |
|            | -<br>k    |     |
|            | ,         |     |
|            |           | CAM |
| Attention: |           |     |

#### Example:

You can input the "1+MON, 2+WIN, 3+CAM" keys to decode the video signal from camera 3 and display it on

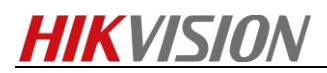

window 2 of monitor 1.

## Steps ( V3.5.0 )

**1.** For the decoder with firmware version V3.5.0. the output channel will not be displayed on the output list. For example, the segment No. of 64HD-T is 2000, then the **Num** In step 1 should be 2000 plus window No.

| Device List              |             |             |  |      |                     |         |
|--------------------------|-------------|-------------|--|------|---------------------|---------|
| Encoder Controller Coder |             |             |  |      |                     |         |
| Device Type              | Device Name | IP Address  |  | Port | Status              | Configu |
| DEC                      | 2000_155    | 10.6.11.155 |  | 8000 | Online              | 6       |
|                          | Segment No. |             |  |      |                     |         |
| Total 1 items            | Page 1      | l/1 ⊮       |  | ► H  | To <mark>∢</mark> 1 | ▶P ⇒    |
| nn Logout m              |             |             |  |      | mmF                 | Return  |

2. The decoder should cooperate with IVMS-4200 Video Wall Client Software when its firmware version is V3.5.0. For example, you can open two window in video wall, if you want to display the video on **Screen 2**, Press **2002 + MON** keys to select Screen 2 of the video wall.

| File System View T | Tool Help       |                   | iVMS-4200 Video Wall Client | Software   |                     |
|--------------------|-----------------|-------------------|-----------------------------|------------|---------------------|
| 🖳 Video Wall       | Screen Control  | Bevice Management | Account Management          | 🗱 s        | ystem Configuration |
| Signal Source      | default video w | all The decod     |                             | /ideo Wall | Client Software     |
| + 0                |                 |                   |                             |            |                     |
| land decoder       | d               | ecoder:Screen1    | VGA: decoder:Screen2        |            |                     |
|                    |                 |                   |                             |            | Open window         |
|                    |                 |                   |                             | * 4        |                     |

Press the Num + MULT keys to select the multi-division display mode for the output channel. And Press the Num + Win keys or click the touch screen to select the display window on the monitor. Press the Num + CAM keys to select the input camera.

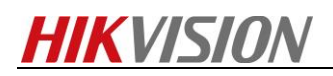

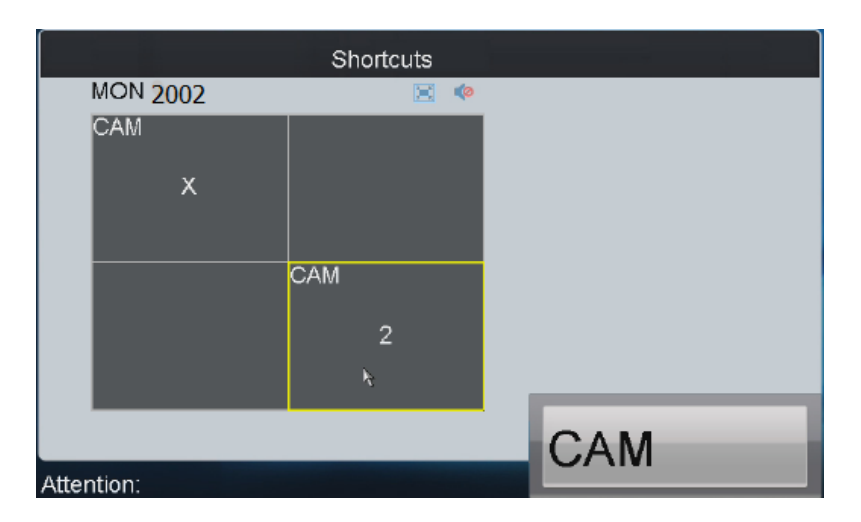

#### Example:

You can press the "2002+MON,4+WIN, 2+CAM" keys to decode the video signal from camera 2 and display it on window 4 of output channel 1.

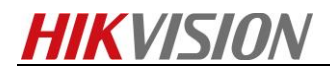

**First Choice for Security Professionals** 

**HIKVISION** Technical Support